## Logiciel de sauvegarde (2021)

Procédure d'installation et de configuration du logiciel LINA

#### But

Le but de ce logiciel de sauvegarde est la protection des données scientifiques des personnels de l'institut (permanent et non-permanent) sur les équipements informatiques (portables et ordinateurs de bureau) achetés dans le cadre d'un marché publique. Ceci répond à nos obligations professionnelles de protection du patrimoine scientifique du laboratoire. Les données personnelles peuvent être comprises dans le périmètre de la sauvegarde dans la mesure où elles sont clairement identifiées ( nom de répertoire explicite ex: perso,private,.... )

#### Installation

Les systèmes d'exploitation MacOSX, windows et Linux sont supportés

Pour Windows récupérez l'installateur à l'adresse suivante:

client\_lina\_windows.exe

Pour MacOSX récupérez l'installateur à l'adresse suivante:

Lina\_MacOSX.dmg

Pour Linux récupérez l'une des archives a l'adresse suivante:

Lina\_Redhat.tgz Lina\_Ubuntu.tgz

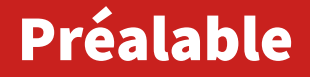

Pour faciliter l´identification de votre machine vous pouvez donner a votre machine un nom explicite ( hostname/nom de machine )

Méthodes de modification

#### Procédure d'installation (windows)

# Après avoir téléchargé le fichier correspondant à votre système d'exploitation, exécutez l'installateur avec les droits d'administrateur.

| 🞼 LibreOffice_7.0.3_Win_x64                                                                        | 04/01/2021 11:09                                           | Package Windows   | 309 412 Ko |
|----------------------------------------------------------------------------------------------------|------------------------------------------------------------|-------------------|------------|
| ina_client windows                                                                                 | 17/00/0001 15:00                                           | Application       | 118 987 Ko |
| LINA51                                                                                             | nu'administrateur                                          | Dossier compressé | 1 256 558  |
| Teams                                                                                              | quadrimistatear                                            | Application       | 111 596 Ko |
| thesis_r<br>Résoudre les prol                                                                      | blèmes de compatibilité                                    | Firefox HTML Doc  | 11 268 Ko  |
| Zoom_ Zoom_ Analyser les élém                                                                      | ients sélectionnés                                         | Application       | 82 Ko      |
| 💷 Zoomli 🚠 🛛 Analyser avec Mie                                                                     | crosoft Security Essentials                                | Application       | 14 351 Ko  |
| Partager avec<br>HP File Sanitizer<br>Épingler à la barr<br>Épingler au menu<br>Restaurer les vers | Détruire     e des tâches     J Démarrer isons précédentes |                   |            |
| Envoyer vers                                                                                       | •                                                          |                   |            |
| Couper<br>Copier                                                                                   |                                                            |                   |            |
| Créer un raccourc<br>Supprimer<br>Renommer                                                         | i                                                          |                   |            |
| Propriétés                                                                                         |                                                            |                   |            |

## **Procédure d'installation**

#### Choisissez la langue, acceptez la licence, le dossier de destination.

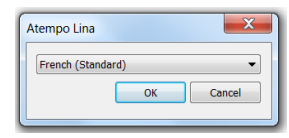

| 🕼 Installation de Atempo Lina                                                                                                    | ×     |
|----------------------------------------------------------------------------------------------------|-------|
| Contrat de Licence Utilisateur Final<br>Lisez attentivement le contrat de licence suivant                                                                                                    | ТЕМРО |
| GENERAL LICENSING CONDITIONS<br>RECITALS - CONDITIONS OF FORMATION OF THE AGREEMENT<br>The present document is an agreement ruling the conditions in which<br>you are entitled to use the SOFTWARE, property of ATEMPO SA. You<br>may only use the SOFTWARE if you agree with the provisions of this<br>errormet. | A III |
| If you do not agree with the terms of this document, contact ATEMPO<br>or the distributor you received it from.                                                                                                    | -     |
| J'accepte les termes du contrat de licence                                                                                                    |       |
| Imprimer Précédent Suivant Annu                                                                                                    | iler  |

| 률 Installation de Atempo Lina                                                                              |         |
|----------------------------------------------------------------------------------------------------|---------|
| Dossier de destination<br>Cliquez sur Suivant pour effectuer l'installation dans le dossier par défaut, ou |         |
| Installer Atempo Lina sur :                                                                                |         |
| C:\Program Files\Atempo\Atempo Lina\                                                                       |         |
| Modifier                                                                                                   |         |
|                                                                                                    |         |
|                                                                                                    |         |
|                                                                                                    |         |
| Précédent Suivant                                                                                          | Annuler |

### **Procédure d'installation**

#### Renseignez l´adresse du serveur de sauvegarde de l´institut gw.ics-cnrs.unistra.fr

| 🕼 Installation de Atempo Lina                                                                                                    | _ <b>_</b> X |
|----------------------------------------------------------------------------------------------------|--------------|
| Dossier de base de données et l'identification du serveur<br>Cliquez sur Suivant pour effectuer l'installation dans le dossier par<br>défaut, ou cliquez sur Modifier pour choisir un autre dossier. |              |
| Installer base de données Atempo Lina vers:                                                                                                    |              |
| C:\HNDB\                                                                                                    |              |
| Modifier                                                                                                    |              |
| Entrer le nom complet du serveur:                                                                                                    |              |
| gw.ics-cnrs.unistra.fr                                                                                                    |              |
|                                                                                                    |              |

Une fois le client installé, il est actif par défaut mais il faut redémarrer votre ordinateur (optionnel) pour activer l´ensembles des fonctionnalités.

Vous avez maintenant accès à un nouveau programme pour contrôler votre sauvegarde appelé Assistant Atempo Lina .

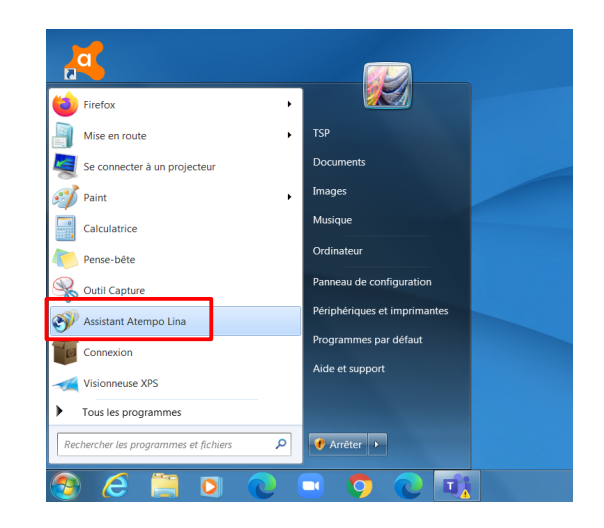

Démarrez l´application Assistant Atempo Lina et sélectionnez le bouton Paramètres

puis identité, renseignez votre email et Appliquez.

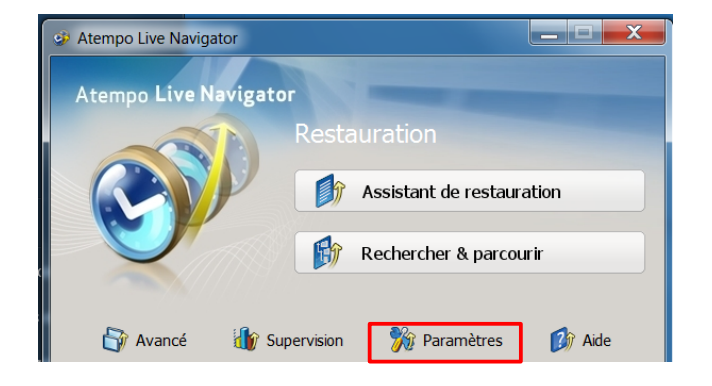

| 💖 Paramètres Atempo Live Naviga                                                                                                    | tor                                            | - • • |
|----------------------------------------------------------------------------------------------------|------------------------------------------------|-------|
| Paramètres     Protection des données     Options de protection     Options de protection     Options et lichiers     Pichiers à ignorer | Veuillez saisir votre adresse mail :           |       |
| Kegles serveur     Volumes courants     Volumes optionnels                                                                               | john.doe@ics-cnrs.unistra.fr Appliquer Annuler |       |
| Réseau<br>Options réseau<br>Bande passante<br>Lentité                                                                                    |                                                | 2     |

Vous pouvez vérifier les répertoires sauvegardés en sélectionnant règles serveur

Par défaut, aucun répertoire n´est pris en compte.

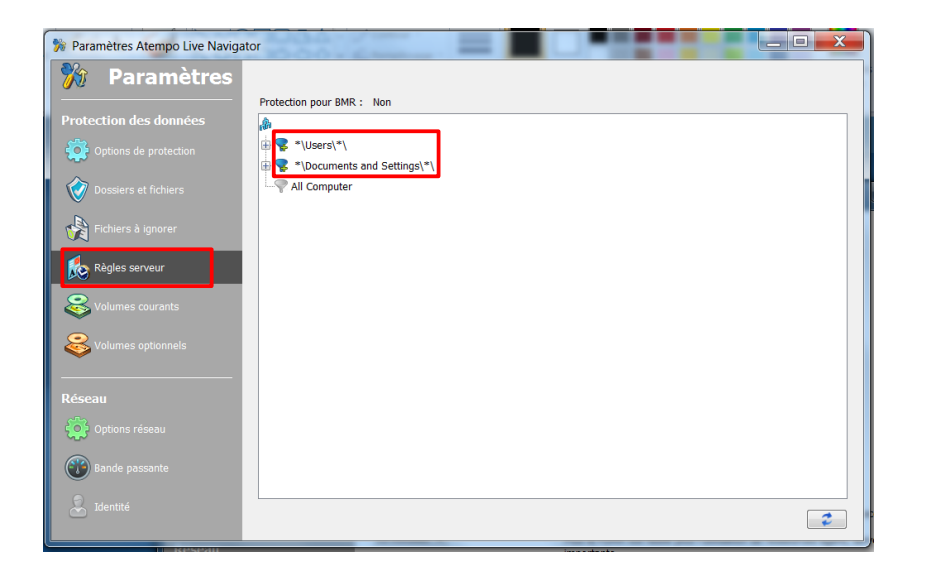

Sélectionnez le menu Dossiers et fichiers

Vous pouvez sélectionner les répertoires de votre choix à ajouter ou retirer du périmètre de la sauvegarde en utilisant les boutons en bas de l'écran. Après votre sélection Appliquez.

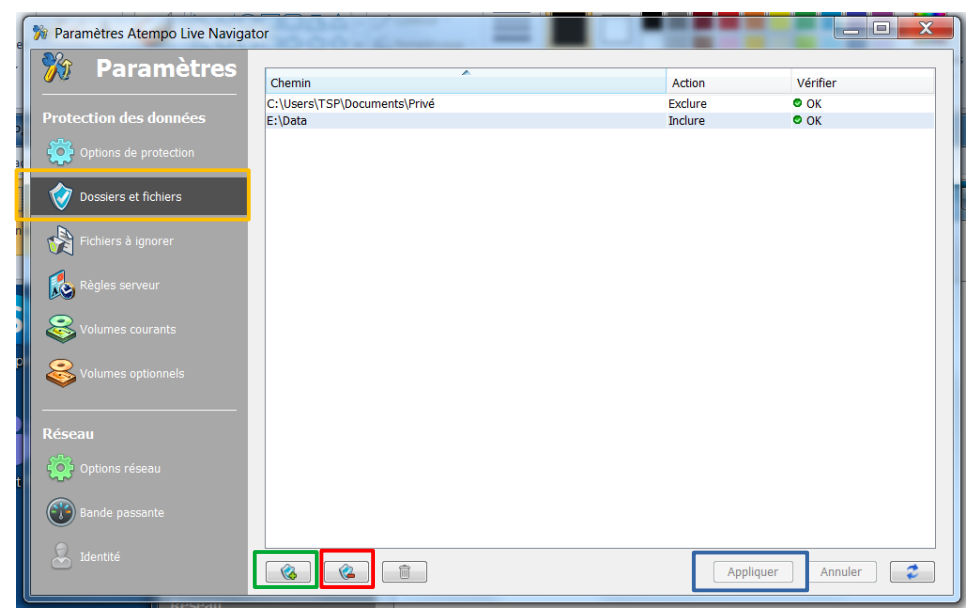

<u>Remarque</u> : Si votre répertoire est annoncé comme non supporté, vérifiez dans « Volumes courants » que votre disque est protégé (case a côcher au besoin)

Si vous souhaitez vérifier le bon fonctionnement de la sauvegarde, retourner à

l´<u>Assistant Atempo Lina</u> et sélectionnez cette fois-ci <u>supervision</u>, vous pouvez vérifier l´activité de l´agent de sauvegarde et les dates de dernières synchronisations.

| M Supervision Atempo Live Navigato | r — — — — — — — — — — — — — — — — — — —                                                                                                    |
|------------------------------------|----------------------------------------------------------------------------------------------------|
| 👸 Supervision                      | Traitement                                                                                                    |
|                                    | M0/s<br>35                                                                                                    |
| Général                            | 30                                                                                                    |
|                                    | 25                                                                                                    |
| Activite en cours                  | 20                                                                                                    |
|                                    | 15                                                                                                    |
|                                    | 10                                                                                                    |
|                                    | 5                                                                                                    |
|                                    | •                                                                                                    |
|                                    | Objet en cours : C:Users/TleHvx327.default-releasei.cache2(entries)42A57883CC2F60871688C216661E0072691EA75C<br>Dernier objet : C:Users/TsleHvx327.default-releasei.cache2(entries)429F3968AA94C863180058C25441C9F3132E1D8 |
|                                    | Réseau                                                                                                    |
|                                    | 8 J                                                                                                    |
|                                    |                                                                                                    |
|                                    | 6 .                                                                                                    |
|                                    | 4                                                                                                    |
|                                    |                                                                                                    |
|                                    | 2                                                                                                    |
|                                    | ·                                                                                                    |
|                                    | 72:20:00 12:28:30                                                                                                    |
|                                    |                                                                                                    |

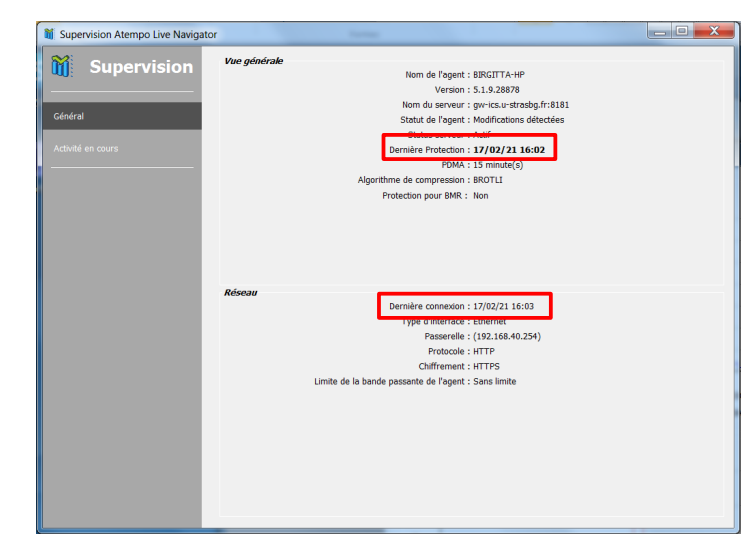

Une documentation utilisateur est disponible a l'adresse suivante

Documentation\_utilisateur

Pour toutes questions ou problèmes vous pouvez vous adressez a l'adresse suivante sauvegarde@ics-cnrs.unistra.fr

Pour les différentes méthodes de récupération vous pouvez regarder les vidéos de démonstration a l'adresse suivante: video lina/page web des 7 méthodes

L'adresse de l'interface web de récupération est https://gw.ics-cnrs.unistra.fr:8181/webrestore/